# IGMS Principal Investigator Help Guide Integrated Grant Management System Post-Award

The Principal Investigator (PI) is required to:

- Submit progress reports >>>> Page 1
- Submit Fund Requisition (for advancement claims only) >>>> Page 3
- Submit deviation requests >>>> Page 4

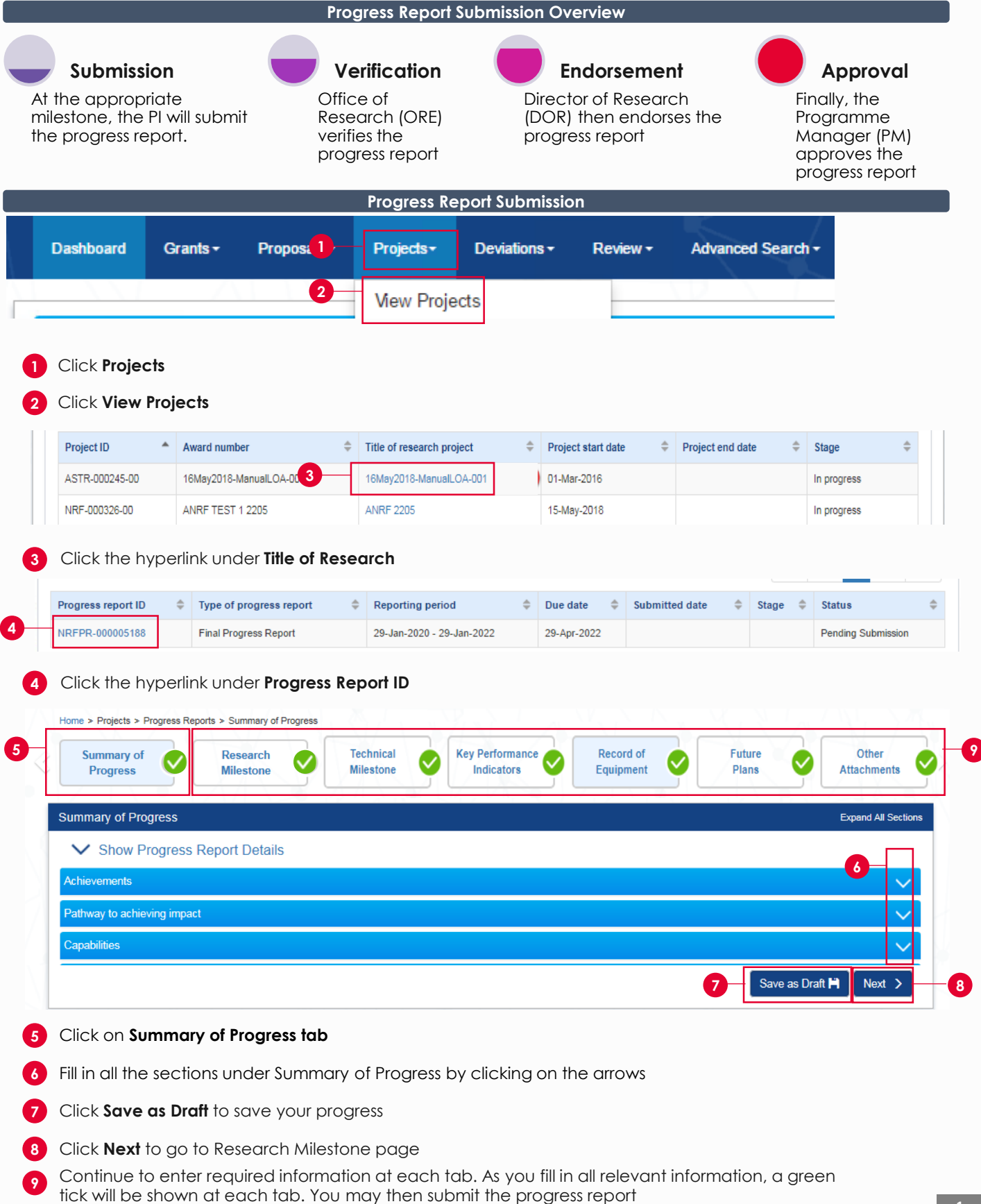

# IGMS Principal Investigator Help Guide Integrated Grant Management System Post-Award

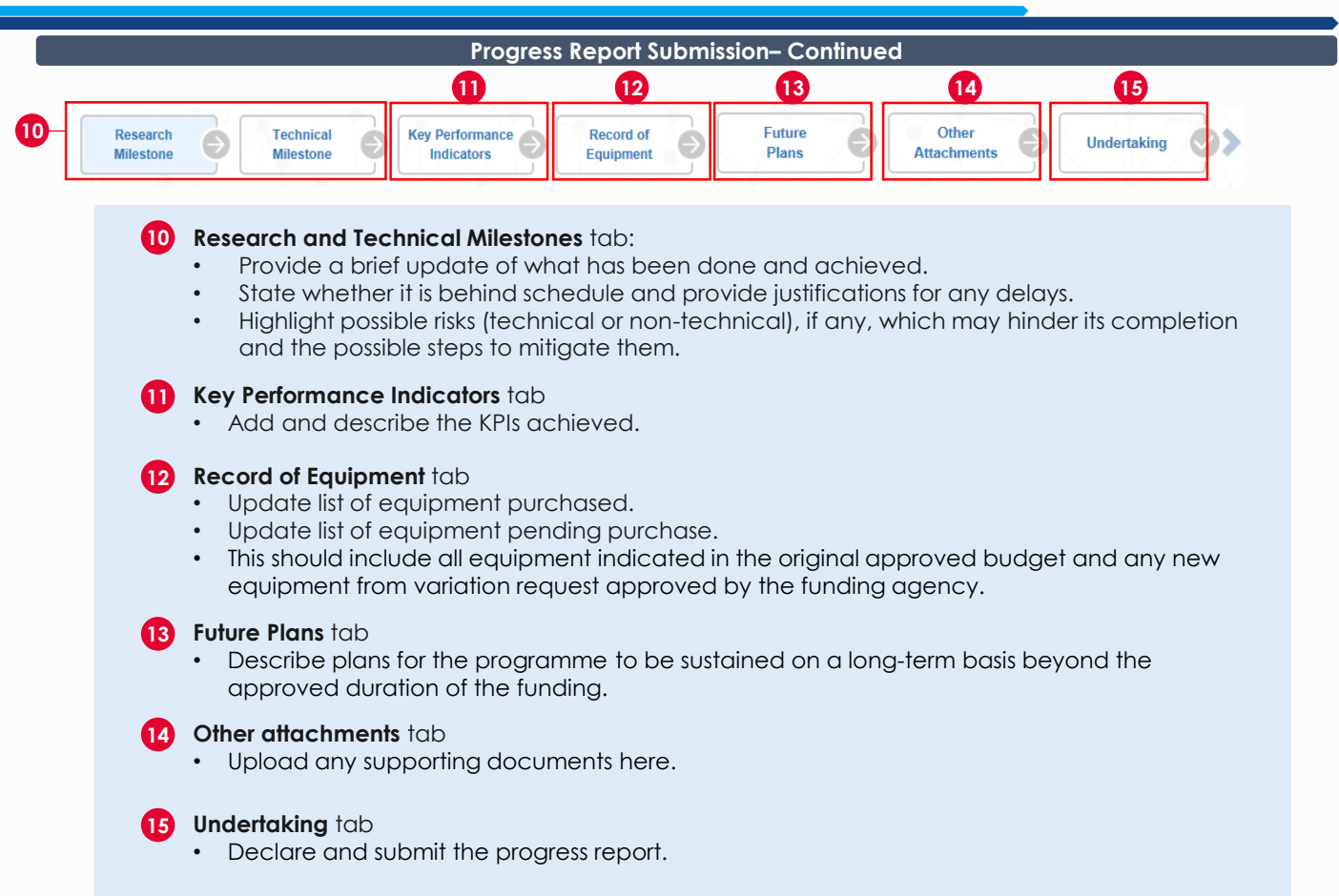

## Progress Report Amendment

16 If the progress report is returned to you for revision, it will appear on the Lead PI's dashboard as an action item.

| posals            |                                      |                                                                                                    |              |       |               |
|-------------------|--------------------------------------|----------------------------------------------------------------------------------------------------|--------------|-------|---------------|
| - 2 of 2 matching | g results found                      |                                                                                                    | K K          | >     | M             |
| Date 🔺            | Subject                              | ults found   It is found   ect   ect   proposal has been returned for your amendment. To amend the proposal, click on the Reference ID.   ecs | Reference ID | \$    | Read 🜲        |
| 12-Ma <b>16</b> 3 | The proposal has been returned for y | our amendment. To amend the proposal, click on the Reference ID.                                                                              | nrf 146-0001 |       | Yes           |
| ummary of Pr      | rogress                              |                                                                                                    |              | Expar | nd All Sectio |
| ction Trail       |                                      |                                                                                                    |              |       | ^             |
| 1 - 10 of 15 mat  | ching results found                  | Its found   Its found It < 1                                                                                                    | M            |       |               |
| Date 17           | Submitted by                         | Comments                                                                                                    |              |       |               |
| 18-Apr-2018       | OR3                                  | return to pi                                                                                                    |              |       |               |
| 18-Apr-2018       | P91                                  | RESUBMISSION TO ORE                                                                                                    |              |       |               |
| 18-Apr-2018       | OR3                                  | return to pi                                                                                                    |              |       |               |
| 18-Apr-2018       | Shafiqh Bahrin                       | return to ORe                                                                                                    |              |       |               |
|                   |                                      |                                                                                                    |              |       |               |

17 Click the **hyperlink** in the Action Trail section under Summary of Progress tab to view the type of amendment required. Once you make the necessary amendments, submit the report again.

#### Fund Requisition

There are 2 types of claim method in IGMS :

- Advancement
- Reimbursement

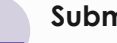

2

# **Submission**

At the beginning of each time period, the Host Institution's Finance (HI FIN) and the Host Institution's Human Resource Department (HI HR) will submit the fund requisition and compile the manpower list

Principal Investigator (PI) will project future expenses\*

expenses

Project

Agency **Finance Review** 

Approval

Agency Finance reviews the submission

Finally, the PM approves the fund requisition

### \*only for advancement claims. There is no action required by PI if it is an reimbursement claim.

**Projecting Expenses for Advancement Claims** Reference ID Date Subject Read \$ 11-May-2018 Progress Report Pending Your Amendment. To view details, click on reference ID NRF-000004153 Yes 21-May-2018 Fund requisition is pending for your input. To view details, click on reference ID NRF-000002607 Yes 22-May-2018 NRF-000002611 Fund requisition is pending for your input. To view details, click on reference ID No

## Under the Dashboard section, click Reference ID hyperlink

|                                   |                                           |                                       |                                           |                                                  |                              | Expand All S                         |
|-----------------------------------|-------------------------------------------|---------------------------------------|-------------------------------------------|--------------------------------------------------|------------------------------|--------------------------------------|
| Show Fund Details                 | ŝ                                         |                                       |                                           |                                                  |                              |                                      |
| nmary                             |                                           |                                       |                                           |                                                  |                              |                                      |
| enditure                          |                                           |                                       |                                           |                                                  |                              |                                      |
| /OTE F                            | Fund balance as at 31-<br>Mar-2018(H=D-G) | Commitments<br>(supported by POs) (I) | Projected exp. for<br>current quarter (J) | Amount required for<br>current quarter (K=I+J-H) | Budget balances<br>(L=C-D-K) | Budget utilisation I<br>((D+K)/C)100 |
| Expenditure on Manpower -<br>EOM) | -11,300.00                                | 0.00 3                                | 25000                                     | 11,300.00                                        | 1,147,100.00                 | 11.78%                               |
| Other Operating Expenditure 1     | 12,729.86                                 | 0.00                                  | 37500                                     | -12,729.86                                       | 200,692.92                   | 49.83%                               |
| quipment (EQP) 1                  | 13,330.59                                 | 0.00                                  | 31000                                     | -13,330.59                                       | 666,895.80                   | 25.90%                               |
| Overseas Travel (OT)              | 0.00                                      | 0.00                                  | 19000                                     | 0.00                                             | 384,082.46                   | 3.98%                                |
| apital Funding (SHC)              | 20,000.00                                 | 0.00                                  | 73000                                     | 0.00                                             | 430,000.00                   | 4.44%                                |
| ndirect Cost (IDC) 4              | 4,428.14                                  | 0.00                                  | 0.00                                      | -4,428.14                                        | 719,631.36                   | 20.04%                               |
| otal 3                            | 39,188.59                                 | 0.00                                  | 0.00                                      | -19,188.59                                       | 3,548,402.54                 | 18.43%                               |
| chments                           |                                           |                                       |                                           |                                                  |                              |                                      |
| on Trail                          |                                           |                                       |                                           |                                                  |                              |                                      |
| Back                              |                                           |                                       |                                           |                                                  | 4 Save a                     | s Draft 💾 🛛 Next                     |

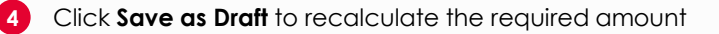

each vote / budget category

#### **Principal Investigator Help Guide** IGMS Integrated Grant **Post-Award** Management System

| ,                                              |                                                                                                    |                           |                                                                              |                                                                                         |
|------------------------------------------------|----------------------------------------------------------------------------------------------------|---------------------------|------------------------------------------------------------------------------|-----------------------------------------------------------------------------------------|
|                                                | Projecting Expense                                                                                                    | es for Advancem           | ent Claims -Continued                                                        |                                                                                         |
| search<br>rship (RS) Search<br>Items (E        | nal Supplemental<br>Human Capitall<br>Funding (SHC)                                                                                                    | Commitments<br>OOE        | Commitments Equipment Manpower                                               | Declaration S                                                                           |
| Declaration                                    |                                                                                                    |                           |                                                                              | Expand All Sections                                                                     |
| Name of lead Pl                                | P92                                                                                                    | Date of a                 | cknowledgement 23/05/2018                                                    |                                                                                         |
| 6 Acknowledgement                              | ⊙ Yes ) No                                                                                                    |                           |                                                                              |                                                                                         |
| Comments                                       | Projecting Expenses for Advancement Claims - Continued<br>build by Build and Capital<br>Continuents of Continuents of Continuents |                           |                                                                              |                                                                                         |
| Action Trail                                   |                                                                                                    |                           |                                                                              |                                                                                         |
| < Back                                         | 17-12-12-12-12-12-12-12-12-12-12-12-12-12-                                                                                                    |                           |                                                                              | 8 Submit                                                                                |
| Agency  <br>Science                            | or<br>Technology                                                                                                    | P                         | NATIONAL RESEARCH<br>Prime Minister's                                        | 9 Return to HI Finance<br>10 Return to HI HR                                            |
| 5 Click Declarat                               | ion tab                                                                                                    |                           |                                                                              |                                                                                         |
| 6 Click <b>Yes</b> for a                       | cknowledgment section                                                                                                    | to enable follow          | up action and type in ar                                                     | ny necessary                                                                            |
| Click Actions t                                | o submit                                                                                                    |                           |                                                                              |                                                                                         |
|                                                | o submit Fund Request to                                                                                                    | Agency Finance            | for review                                                                   |                                                                                         |
| Click Boturn to                                | HI Finance for HI Finance                                                                                                    |                           |                                                                              |                                                                                         |
|                                                |                                                                                                    |                           |                                                                              |                                                                                         |
|                                                | HI HK, TOT HI HK S amend                                                                                                    | ameni                     |                                                                              |                                                                                         |
|                                                | Deviat                                                                                                    | ions Manageme             | nt Overview                                                                  |                                                                                         |
| Culturalization                                |                                                                                                    |                           | Fuelencest                                                                   |                                                                                         |
| <b>SUDMISSION</b>                              | Verifice                                                                                                    | ation                     | Endorsement                                                                  |                                                                                         |
| request.                                       | Research<br>verifies the<br>deviation                                                                                                    | (ORE) (<br>e c<br>request | DOR) then endorses the leviation request                                     | approves the deviation request                                                          |
|                                                | De                                                                                                    | eviations Manag           | ement                                                                        |                                                                                         |
| rerequisites to submitt<br>No other outstandin | ing a deviation:<br>g change in project sco                                                                                                    | pe                        |                                                                              |                                                                                         |
| No outstanding prog                            | gress report                                                                                                    | titution (AL (rocoo       | reh team project extensi                                                     | an and project                                                                          |
| Termination                                    | nge in project scope/ins                                                                                                    |                           | ich lean, project extensi                                                    | on, and project                                                                         |
| > 3 months before e                            | nd of term and > 6 mon                                                                                                    | ths before origine        | al end date for Extension F                                                  | Request                                                                                 |
| Dashboard Grants - Pro                         | oposals <del>-</del> Projects <del>-</del> Deviations                                                                                                    | ✓ Please, choose of       | ne of deviation type below.                                                  |                                                                                         |
|                                                |                                                                                                    | 2 Change in ac            | demic insitution                                                             |                                                                                         |
| Proposals                                      | View Projects                                                                                                    | Change in pro             | ject duration / time                                                         |                                                                                         |
| 0 - 0 of 0 matching results found              | View Projects                                                                                                    | Change in pro             | leor arohe                                                                   |                                                                                         |
|                                                |                                                                                                    | 3                         | <ul> <li>✓ Change in KPI</li> <li>✓ Change in research objectives</li> </ul> | <ul> <li>Change in research milestone</li> <li>Change in scientific abstract</li> </ul> |
| Date 📤 Subject                                 |                                                                                                    |                           | Change in technical milestone                                                |                                                                                         |
| 1 Click View Proj                              | ects                                                                                                    |                           |                                                                              | 4 Next >                                                                                |

## 1 Click View Projects

In this case, we will use the example of change in project scope. Click Change in Project 2 Scope

- 3 Tick the type of information you would like to amend
- Click Next 4

# IGMS Principal Investigator Help Guide Integrated Grant Management System Post-Award

| Change in<br>Project Scope     | Change in<br>Technical<br>Milestones   | Change in<br>Research<br>Milestones | Change in<br>KPI                     | Undertaking                |
|--------------------------------|----------------------------------------|-------------------------------------|--------------------------------------|----------------------------|
| Research objectives            |                                        |                                     |                                      |                            |
| The current research objective | es are listed below for your reference | Please provide the revised resear   | rch objective(s) for the project und | der the "Proposed Research |
| Objectives" section.           |                                        |                                     |                                      |                            |
| Existing objectives<br>asd123  |                                        |                                     |                                      | 6                          |
|                                |                                        |                                     |                                      |                            |
|                                |                                        |                                     |                                      |                            |
| Proposed objectives            |                                        |                                     |                                      |                            |
| asd123                         |                                        |                                     |                                      | 6                          |
|                                |                                        |                                     |                                      |                            |
|                                |                                        |                                     |                                      |                            |

6 Click Save as Draft

7 Click **Next** to go to the next section

8 Fill in the other sections and go to **Undertaking** tab to submit your deviation request

Please refer to PI training guide under IGMS website> **Help**> **Training Guides** to learn more about keying in information for all other deviation requests.

|                                                                                                    |                                                                                                    |     |                                                                                       | Resubmis                                                        | ssion of D   | )ev | riations                                                        |    |                                             |                                                             |   |                  |                        |
|----------------------------------------------------------------------------------------------------|----------------------------------------------------------------------------------------------------|-----|---------------------------------------------------------------------------------------|-----------------------------------------------------------------|--------------|-----|-----------------------------------------------------------------|----|---------------------------------------------|-------------------------------------------------------------|---|------------------|------------------------|
| Dashboard                                                                                                    | Grants <del>-</del>                                                                                                    | Pro | posals <del>-</del>                                                                   | Projects <del>-</del>                                           | Deviatio     | ons | •                                                               |    |                                             |                                                             |   |                  |                        |
| Λ.                                                                                                    |                                                                                                    |     | 0-                                                                                    | View Proje                                                      | ects         |     | _                                                               |    |                                             |                                                             |   |                  |                        |
| ne > Projects > View F                                                                                                    | Projects                                                                                                    |     | /                                                                                     | 7.0.1                                                           |              | 7   |                                                                 |    |                                             |                                                             |   |                  |                        |
| ojects                                                                                                    |                                                                                                    |     |                                                                                       |                                                                 |              |     |                                                                 |    |                                             |                                                             |   |                  |                        |
| v projects                                                                                                    |                                                                                                    |     |                                                                                       |                                                                 |              |     |                                                                 |    |                                             |                                                             |   |                  |                        |
| Search by                                                                                                    | Project ID 🔹                                                                                                    |     |                                                                                       | Q                                                               |              |     |                                                                 |    |                                             |                                                             |   |                  |                        |
| Search by<br>1 - 4 of 4 matching res                                                                                                    | Project ID   Project ID  Award number Lead PI  Programme ID                                                                       |     |                                                                                       | ٩                                                               |              |     |                                                                 |    |                                             | н <                                                         | 1 | >                | М                      |
| Search by<br>1 - 4 of 4 matching reso<br>Project ID                                                                                     | Project ID<br>Project ID<br>Award number<br>Lead PI<br>Programme ID<br>Award number                                               | \$  | Title of researc                                                                      | Q<br>h project                                                  |              | ¢   | Project start date                                              | ¢  | Project                                     | k <                                                         | 1 | ><br>Stage       | H<br>\$                |
| Search by 1 - 4 of 4 matching resu Project ID NRF-000837-00                                                                             | Project ID  Project ID Award number Lead PI Programme ID Award number NRF-AWARD-POTRN0601                                         | \$  | Title of researc<br>Exploration and<br>Integrated Circu                               | <b>Q h project</b> Utilization of the Third E its               | Dimension of | \$  | Project start date<br>01-Feb-2018                               | \$ | Project<br>31-Oct-2                         | end date                                                    | 1 | ><br>Stage       | H<br>¢<br>Iress        |
| Search by 1 - 4 of 4 matching resi Project ID NRF-000837-00 NRF-000901-00                                                               | Project ID   Project ID Award number Lead PI Programme ID Award number NRF-AWARD-POTRN0601 NRF-AWARD-POTRN0621                    | \$  | Title of researc<br>Exploration and<br>Integrated Circu<br>NRF-AWARD-P                | A project<br>Utilization of the Third E<br>its<br>OTRN0621      | Dimension of | \$  | Project start date<br>01-Feb-2018<br>01-Jan-2019                | \$ | Project<br>31-Oct-2<br>10-Jul-2             | Image: Non-Section 2023           0020                      | 1 | Stage            | ×<br>ress<br>ress      |
| Search by         1 - 4 of 4 matching resident           Project ID         NRF-000837-00           NRF-000901-00         NRF-000904-00 | Project ID  Project ID Award number Lead PI Programme ID Award number NRF-AWARD-POTRN0601 NRF-AWARD-POTRN0621 NRF-AWARD-POTRN0622 | ¢   | Title of researc<br>Exploration and<br>Integrated Circu<br>NRF-AWARD-P<br>NRF-AWARD-P | A project<br>Utilization of the Third E<br>OTRN0621<br>OTRN0622 | Dimension of | \$  | Project start date<br>01-Feb-2018<br>01-Jan-2019<br>01-Jan-2019 | \$ | Project<br>31-Oct-2<br>10-Jul-2<br>14-Apr-2 | H            end date         023           020         020 | 1 | Stage<br>In prog | H<br>¢<br>ress<br>ress |

There are two ways to access a returned deviation request

### **Option 1**

Click Projects > View Projects. Select a project and click on its Title of research project hyperlink, to navigate to the Project Overview page, and view it under Deviation Requests tab.

### **Resubmission of Deviations-Continued**

### **Option 2**

| D | roje | ects   |         |                                                                                                    |   |                     |      |    |    |
|---|------|--------|---------|----------------------------------------------------------------------------------------------------|---|---------------------|------|----|----|
|   | 1-   | 4 of 4 | 4 match | ing results found                                                                                      | M | <                   | 1    | >  | M  |
|   | D    | ate    | *       | Subject                                                                                                | ÷ | Reference           | ID 🕴 | Re | ad |
|   | 07   | 7-Nov- | 2019    | Fund requisition is pending for your clarification. To view details, click on reference ID             |   | NRF-00200           | )2   | Ye | s  |
|   | 05   | 5-Dec- | 2019    | The deviation has been returned for your amendment. To amend the deviation, click on the Reference ID. | _ | NRFDV-<br>000000444 |      | Ye | s  |

2 Click Reference ID hyperlink under your dashboard section

Once amended, go to Undertaking tab to resubmit your deviation request

To access training guides, please go to IGMS website> **Help**> **Training Guides**. You may also contact IGMS helpdesk at <u>helpdesk@researchgrant.gov.sg</u> or at 6556 8807 or 6556 6971 for assistance.